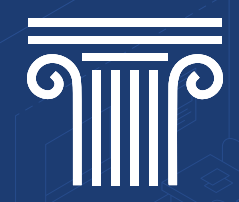

## Tutorial presenze in aula - studente

### MENU

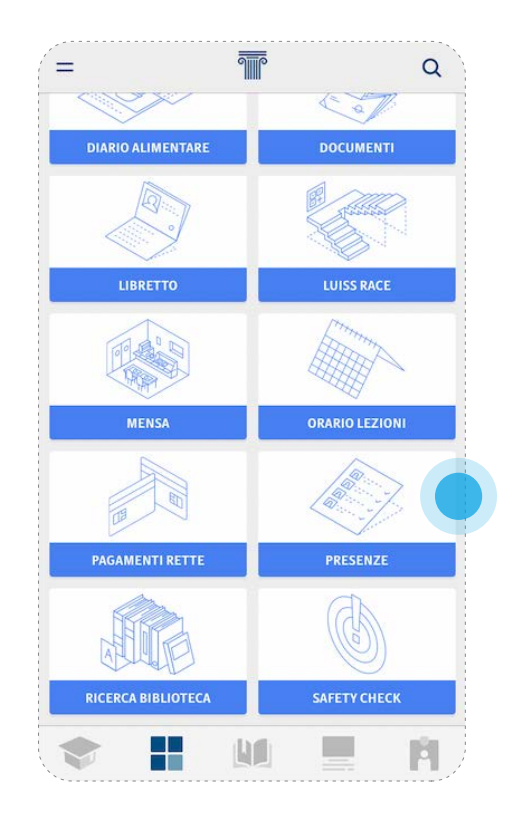

• Dal menu naviga la voce "PRESENZE"

#### PRESENZE

1/3

| ← PRESENZE                     |   |  |  |
|--------------------------------|---|--|--|
| LEZIONE 1 LEZIONE 2            |   |  |  |
| NY KM W. VXIXI                 | 1 |  |  |
|                                |   |  |  |
|                                | 4 |  |  |
| ezione in corso                |   |  |  |
| Risk management and compliance |   |  |  |
| A101 - Viale Pola              |   |  |  |
| 08:30 - 19:00                  | • |  |  |
| Giancarlo Mazzoni              |   |  |  |
| Docente                        |   |  |  |
|                                |   |  |  |
|                                |   |  |  |
|                                |   |  |  |
|                                |   |  |  |
| SECNA PRESENTA                 |   |  |  |

 Questa è la sezione dedicata per segnare la presenza alla lezione.
Quando il docente ritiene opportuno raccogliere le presenze in aula, sarà abilitato il pulsante in basso
'SEGNA PRESENZA' per un tempo limitato

### **CODICE LEZIONE**

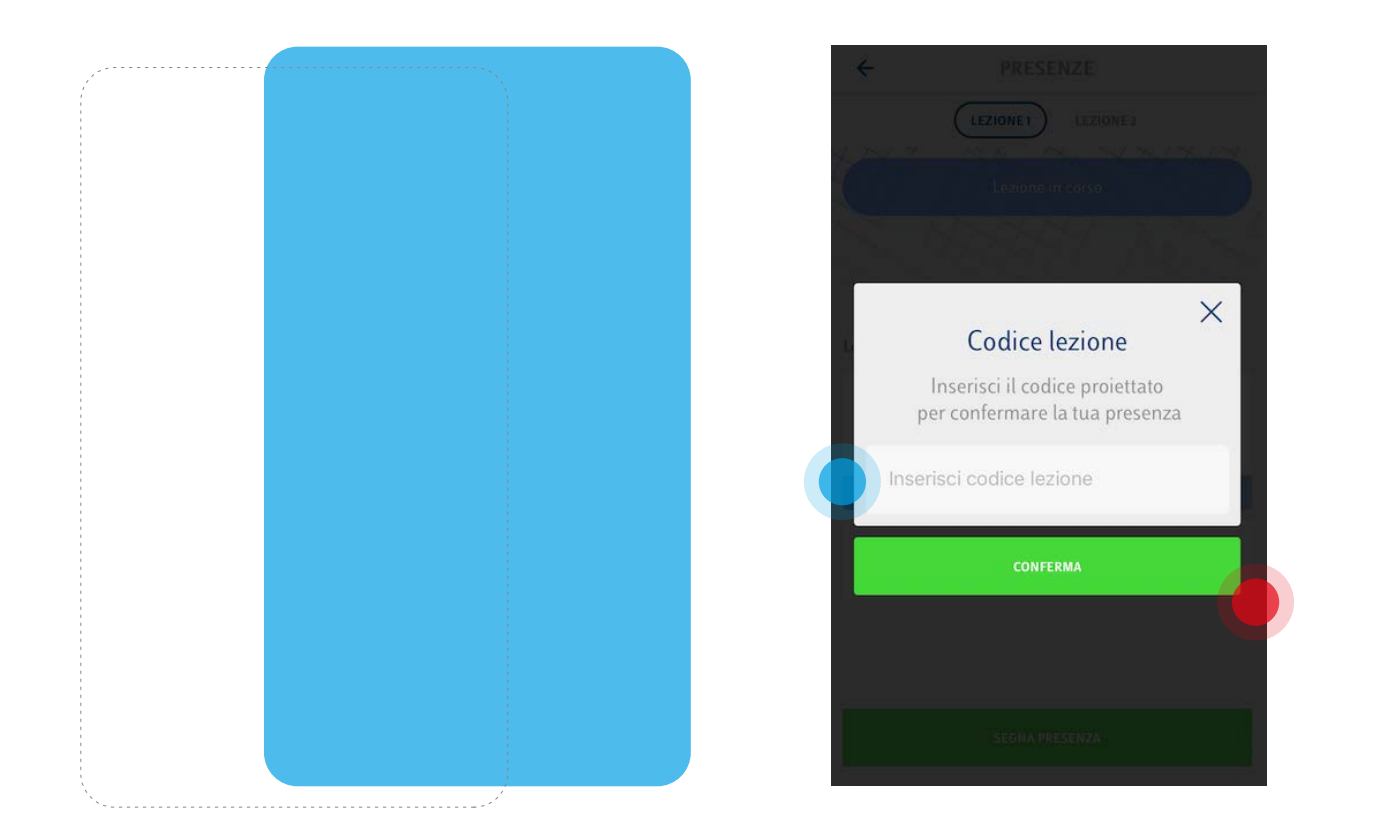

Una volta cliccato sul pulsante 'SEGNA PRESENZA' visualizzerai questa schermata

dove o dovrai inserire il codice che sarà proiettato dal docente e o cliccare sul pulsante 'CONFERMA'.

# RICHIESTA

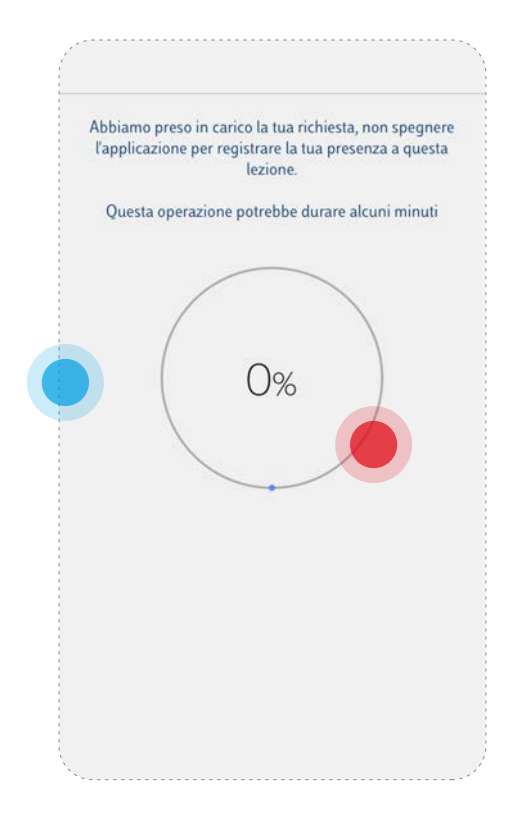

• Una volta inviata la richiesta per segnare la presenza dovrai attendere, senza spegnere l'applicazione, l'esito positivo.

• Una volta rilava la presenza, lo stato diventerà verde.